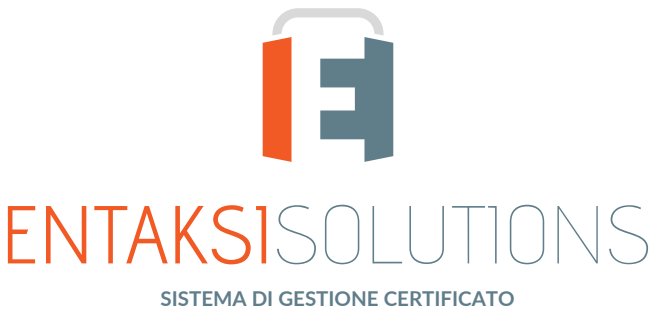

ISO 9001 | ISO 20000-1 | ISO 22301 ISO 27001 | ISO 27017 | ISO 27018 | ISO 27035 SERVIZIO DI CONSERVAZIONE CERTIFICATO ETSI 319 401 | ETSI 119 511 PER LA CONSERVAZIONE A LUNGO TERMINE

# eCON Console Note di rilascio eCON Console 2.11

RN 20230303

# Indice

| nformazioni sul documento  | . 1 |
|----------------------------|-----|
| Revisioni                  | . 1 |
| Approvazione del documento | . 1 |
| l. Introduzione            | . 2 |
| 2. Elenco delle modifiche  | . 2 |
| 2.1. Versione 2.11.0       | . 2 |
| 2.2. Versione 2.11.1       | . 3 |
| 2.3. Versione 2.11.2.      | . 3 |
| 2.4. Versione 2.11.3.      | . 4 |

# Informazioni sul documento

| Progetto         | eCON Console                                    |
|------------------|-------------------------------------------------|
| ID documento     | RN 20230303 eCON Console 2.11: Note di rilascio |
| Тіро             | Note di rilascio                                |
| Data creazione   | 03/03/2023                                      |
| Ultima revisione | 17/04/2023                                      |
| Versione         | 2.11.3                                          |
| Autore           | Erica Negri                                     |
| Stato            | Rilasciato                                      |
| Classificazione  | Pubblico                                        |

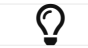

Riproduzioni cartacee di questo documento sono da considerarsi copie di lavoro non censite dal SIG.

# Revisioni

| Data       | Versione | Nome        | Azione                         |
|------------|----------|-------------|--------------------------------|
| 03/03/2023 | 2.11.0   | Erica Negri | Creazione del documento.       |
| 08/03/2023 | 2.11.1   | Erica Negri | Aggiunte note rilascio 2.11.1. |
| 07/04/2023 | 2.11.2   | Erica Negri | Aggiunte note rilascio 2.11.2. |
| 17/04/2023 | 2.11.3   | Erica Negri | Aggiunte note rilascio 2.11.3. |

## Approvazione del documento

| Data       | Addetto      | Mansione | Firma                 |
|------------|--------------|----------|-----------------------|
| 17/04/2023 | Paola Caioli | RDEL     | Firmato digitalmente. |

#### © 2023 Entaksi Solutions SpA

Le informazioni contenute nel presente documento sono di proprietà di Entaksi Solutions SpA. Sono fornite ai destinatari in via riservata e confidenziale e non possono essere usate per fini produttivi, né comunicate a terzi o riprodotte, per intero o in parte, pubblicate o ridistribuite senza il consenso scritto di Entaksi.

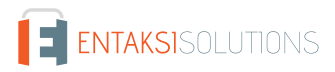

# 1. Introduzione

In questo documento sono riportate le note di rilascio di eCON Console per la versione 2.11.x.

# 2. Elenco delle modifiche

# 2.1. Versione 2.11.0

Data di rilascio: 03/03/2023

| Ticket# | Тіро            | Descrizione della modifica                                                                                                    |  |
|---------|-----------------|----------------------------------------------------------------------------------------------------|--|
| #11174  | Implementazione | Aggiunta la gestione del titolario di classificazione nel menu "Configurazione" del<br>servizio eCON, attualmente visibile solo se attivo il servizio ePRI.<br>Cliccando il tasto "Aggiungi" posto in alto a destra della lista dei titolari, il servizio<br>creerà un nuovo titolario di classificazione.<br>Dopo aver inserito la descrizione e la data d'inizio di validità, l'utente potrà inserire<br>l'albero delle classificazioni per definire la struttura del titolario:                                                                                                    |  |
|         |                 | <ol> <li>con il tasto "aggiungi nodo": dopo aver inserito il codice e la descrizione nella<br/>maschera d'inserimento e cliccando il tasto "Salva", verrà aggiunto un nuovo<br/>nodo nell'albero;</li> </ol>                                                                                                    |  |
|         |                 | 2. con il tasto "Modifica nodo" verrà aperta la maschera per modificare i dati precedentemente inseriti;                                                                                                    |  |
|         |                 | 3. con il tasto "Rimuovi nodo" verrà rimosso il nodo relativo con tutta la struttura sottostante.                                                                                                    |  |
|         |                 | Cliccando il tasto "Salva" posto in alto a destra della pagina, verranno salvate le<br>modifiche, ma il titolario resterà nello stato di "Bozza".<br>Cliccando, invece, il tasto "Conferma", il titolario diventerà definitivo e la sua<br>validità partirà dalla data d'inizio imputata.<br>Nel caso sia stato confermato precedentemente un altro titolario, il sistema<br>imposterà automaticamente la sua data di fine validità pari al giorno antecedente a<br>quella della data d'inizio del titolario confermato.<br>Nel caso in cui il titolario non sia ancora in corso di validità, l'utente potrà<br>riportarlo in stato di "Bozza" semplicemente entrando in modifica e cliccando il<br>tasto "Modifica".               |  |
| #11180  | Implementazione | Inserita la configurazione degli account delle mail per il servizio ePRI.<br>In questa sezione l'utente potrà inserire e configurare tutti gli account che<br>andranno a interagire con il servizio di protocollazione ePRI.<br>Gli account configurati potranno essere visibili nella relativa lista e da queste<br>caselle di posta verranno automaticamente lette le mail in entrata e in uscita e<br>acquisiti i relativi documenti.<br>Tali informazioni saranno poi visibili nella pagina della posta elettronica.                                                                                                    |  |
| #11231  | Implementazione | Inserita la pagina per registrare le Aree Organizzative Omogenee.<br>La pagina si apre con la lista delle aree organizzative precedentemente inserite.<br>Cliccando su "Aggiungi" l'utente può inserire una nuova area organizzativa<br>imputando un codice e una descrizione e cliccando il tasto "Salva".<br>Nel caso fosse presente anche una organizzazione di uffici l'utente può costruire il<br>relativo albero cliccando sul tasto "Aggiungi unità organizzativa".<br>Con i tasti "Rimuovi unità organizzativa" e "Modifica unità organizzativa" l'utente<br>potrà rispettivamente rimuovere un nodo dell'albero dell'unità (e quindi tutta la<br>relativa struttura sottostante) o modificarne il codice o la descrizione. |  |

# 2.2. Versione 2.11.1

Data di rilascio: 08/03/2023

| Ticket# | Тіро       | Descrizione della modifica                                                                                                    |
|---------|------------|----------------------------------------------------------------------------------------------------|
| #11272  | Correzione | Ripristinata nel servizio eSIGN la visualizzazione del messaggio di errore in caso di registrazione di un nuovo utente tramite modulo FEA già esistente in anagrafica. |

#### 2.3. Versione 2.11.2

Data di rilascio: 07/04/2023

| Ticket# | Тіро            | Descrizione della modifica                                                                                                    |
|---------|-----------------|----------------------------------------------------------------------------------------------------|
| #11255  | Implementazione | Inserita una pagina per la gestione unificata della configurazione degli utenti e dei<br>ruoli per tutti i servizi.<br>Accedendo alla voce a menu "Configurazioni" - "Gestione Accessi" è ora possibile<br>da parte dell'utente con ruolo di amministratore del servizio inserire gli utenti e<br>configurarne i ruoli in una sola pagina avendo, così, una visione di insieme.                                                      |
| #11294  | Implementazione | Introdotta la pagina dei Contatti per il servizio ePRI, che permette di visualizzare la<br>lista di contatti registrati per il servizio. Cliccando sul tasto "aggiungi" posto in alto<br>a destra è possibile introdurre un nuovo contatto.<br>I campi obbligatori per l'inserimento di un contatto sono la descrizione o il nome.<br>È consentita l'eliminazione di un contatto cliccando sull'icona a forma di cestino in<br>riga. |
| #11298  | Implementazione | Aggiornati Angular e PrimeNG Mirage alla versione 15.                                                                                                    |
| #10977  | Correzione      | Standardizzata la visualizzazione dei dati in sola lettura nelle pagine di tutti i servizi.<br>I dati in sola lettura sono visibili in grassetto e riportano sopra la descrizione del<br>campo e non possono essere selezionati.                                                                                                    |
| #11090  | Correzione      | Inserito il filtro per data e ora per le liste dei PDV, PDA e PDD.                                                                                                    |
| #11094  | Correzione      | Al fine di facilitare l'utente all'utilizzo della console, è stata introdotta su tutti i<br>servizi la possibilità di visualizzare i messaggi informativi sui vari tasti anche nel<br>caso in cui questi siano disabilitati.                                                                                                    |
| #11176  | Correzione      | Modificati i menu dei servizi con visualizzazione a sinistra e non più in alto.<br>La visualizzazione del menu può essere nascosta o lasciata visibile a seconda<br>dell'esigenza dell'utente.<br>Sono state modificate anche le icone delle singole voci dei menu in modo da<br>identificare univocamente le varie funzioni con una icona dedicata.                                                                                 |
| #11185  | Correzione      | Viene disabilitata la possibilità di omettere tutte le colonne presenti in una lista.                                                                                                    |
| #11286  | Correzione      | Corretta l'anomalia del servizio eCON LUL per la quale la modifica del titolo della ricerca e richiesta del PDD non veniva regolarmente memorizzata.                                                                                                    |

## 2.4. Versione 2.11.3

#### Data di rilascio: 17/04/2023

| Ticket# | Тіро            | Descrizione della modifica                                                                                                    |
|---------|-----------------|----------------------------------------------------------------------------------------------------|
| #11267  | Implementazione | Introdotta la pagina di gestione delle registri giornalieri di protocollo.<br>In questa sezione vengono elencati tutti i registri giornalieri di protocollo creati<br>automaticamente dal servizio e inviati in conservazione.<br>Cliccando su ogni registro si aprirà la pagina di dettaglio divisa in due sezioni.<br>Nella sezione di testa sono disponibili tutte le informazioni principali del registro,<br>nella sezione in basso sono elencati tutti i documenti che compongono il registro.<br>Cliccando su ogni singolo documento della lista si aprirà la pagina di registrazione<br>di protocollo nella quale il documento è stato inserito.<br>Nella sezione di testa, cliccando il tasto "Scarica", sarà possibile scaricare il<br>contenuto del registro di protocollo. |
| #11297  | Correzione      | Standardizzata la visualizzazione delle pagine e delle liste con lo stesso layout e la stessa impostazione grafica.                                                                                                    |
| #11321  | Correzione      | Uniformati i filtri di tipo data delle liste.<br>Nel caso in cui il campo sia di tipo data il filtro viene eseguito puntualmente sulla<br>data.<br>Nel caso in cui il filtro sia di tipo data-ora il filtro viene eseguito sia per data che<br>per ora.                                                                                                    |